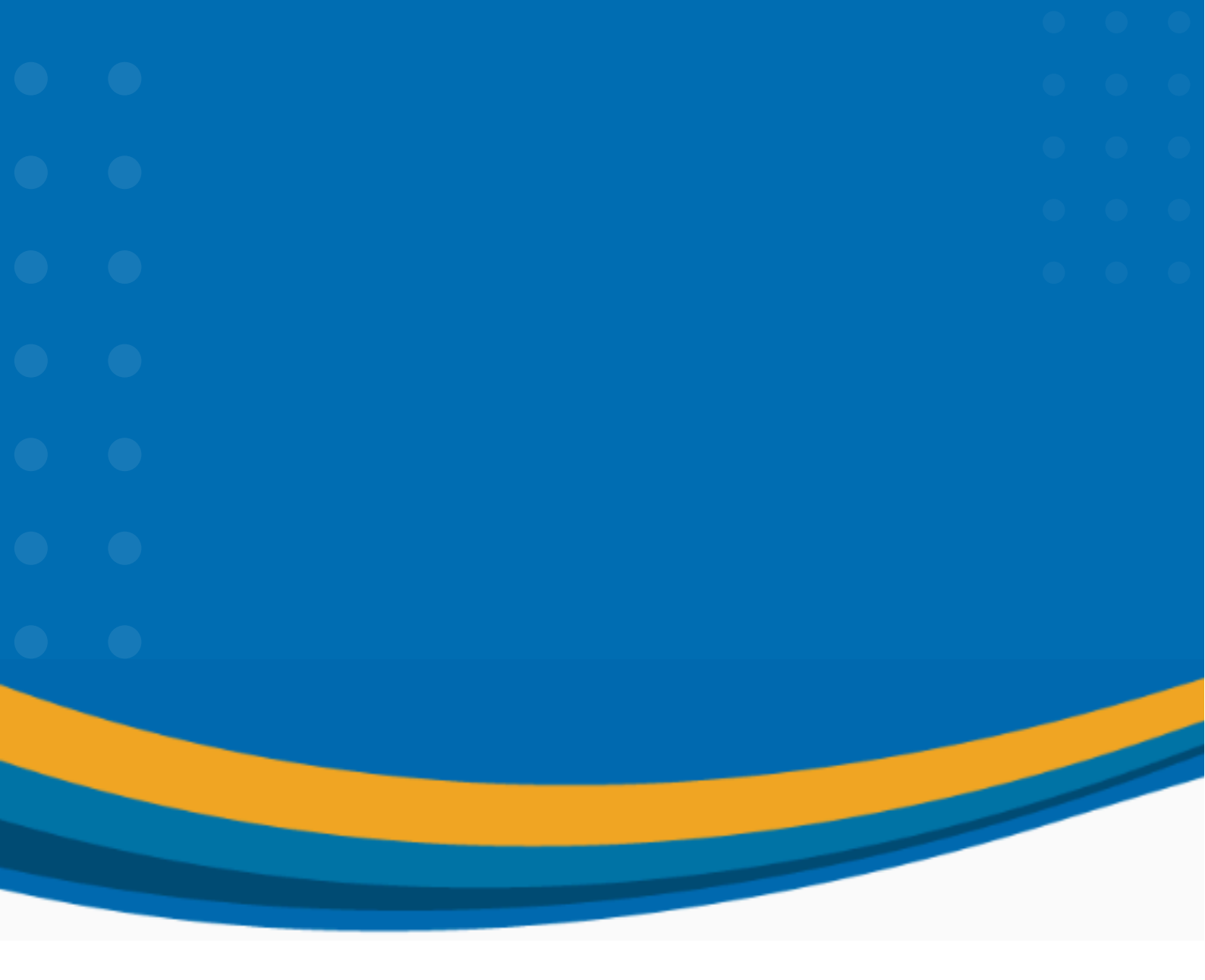

# Manual de usuario para el programa de inducción docente

# 2025

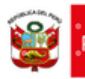

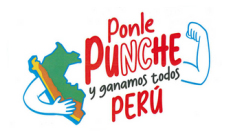

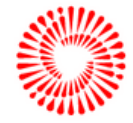

BICENTENARIO DEL PERÚ 2021 - 2024

### **1. INGRESAMOS AL SIFODS**

|                                       | Ingresamos en el buscador<br>la palabra <b>"SIFODS"</b>                                                                                                    |                                                                                          |                                        |                                                                                          |  |  |
|---------------------------------------|----------------------------------------------------------------------------------------------------|------------------------------------------------------------------------------------------|----------------------------------------|------------------------------------------------------------------------------------------|--|--|
| G SIFCOS - Buscar o<br>← → C ■ google | e.com/search?q=SIFODS&rdz=1C1CHBF_esP00S&ssorf=ALICzusQThtagh03AA3Djm                                                                                                    | TrLYn-PBOwrficiaa16522977412258aei=ORBIYua9Da6f5OUP3bKDkAsBwed=0ah                       | NUNTWIG-LEAMAQ3ANW+D7kGHV1ZAUQ4dUDCA45 | v − 0 ×<br>matteldoqedif Q y? \$ 0 € [] §                                                |  |  |
| Google                                | SIFODS                                                                                                    | × 🌢 Q                                                                                    |                                        | • ۱۱ و                                                                                   |  |  |
|                                       | Q. Todo 🗉 Videos 💭 Imágenes 🗐 Noticias 🛇 Ma                                                                                                    | ps I Más Herramientas                                                                    |                                        |                                                                                          |  |  |
|                                       | Cerca de 11,500 resultados (0.37 segundos)<br>https://sitods.minedu.gob.pe •<br>SIFODS   MINEDU<br>El Sistema Integrado de Form<br>Innovadora cuyo fin es autom<br>Visitaste esta página varias veces - sima visita: 29/04/22.                                                                                                    | Ubicamos <b>SIFODS MINE</b><br>damos clic para ingresar.<br>https://sifods.minedu.gob.pe | DU y 2                                 |                                                                                          |  |  |
|                                       | Ingresar<br>Atención de consultas. (01) 615 5800 anexo: 21333 - 21337<br>Sistema Integrado de<br>Después de envíar el formulado serà notificado al correo                                                                                                    |                                                                                          |                                        |                                                                                          |  |  |
|                                       | Recuperar contraseña<br>Sistema Integrado de Formación Docente en Servicio. Recuperar<br>DIFODS<br>Piataformas de aprendizaje: aulas virtuales, campus virtual. El<br>Más resultados de minedu.gob.pe »                                                                                                    |                                                                                          |                                        |                                                                                          |  |  |
|                                       | Preguntas relacionadas                                                                                                    |                                                                                          |                                        |                                                                                          |  |  |
|                                       | ¿Qué es el Sifods?                                                                                                    | ~                                                                                        |                                        |                                                                                          |  |  |
|                                       |                                                                                                    |                                                                                          |                                        | Seleccionamos <b>Iniciar</b><br><b>sesión</b> para ingresar<br>nuestros datos de usuario |  |  |
| SIFO                                  | DDS Sistema Integrado de Formación<br>Docente en Servicio                                                                                                    |                                                                                          | 8                                      | Consultar constancias 🛞 Iniciar sesiór                                                   |  |  |
| na de formación                       | y capacitación permanente                                                                                                    |                                                                                          | E Docente                              | INCRESE AL AULA VIRTUAL                                                                  |  |  |
| P                                     | ROGRAMA DE                                                                                                    |                                                                                          | Docente al Día                         | Portafolio de la Oferta Formativa                                                        |  |  |
| Dir<br>Car                            | IUGENTE<br>igido a docentes ingresantes a la<br>rrera Pública Magisterial                                                                                                    |                                                                                          | Centro de Recursos                     | Canales de Atención                                                                      |  |  |
|                                       | The second second | <b>6</b>                                                                                 |                                        |                                                                                          |  |  |

Educación | SIFODS V.1.0 | Este sitio es compatible con los navegadores Chrome y Edge.

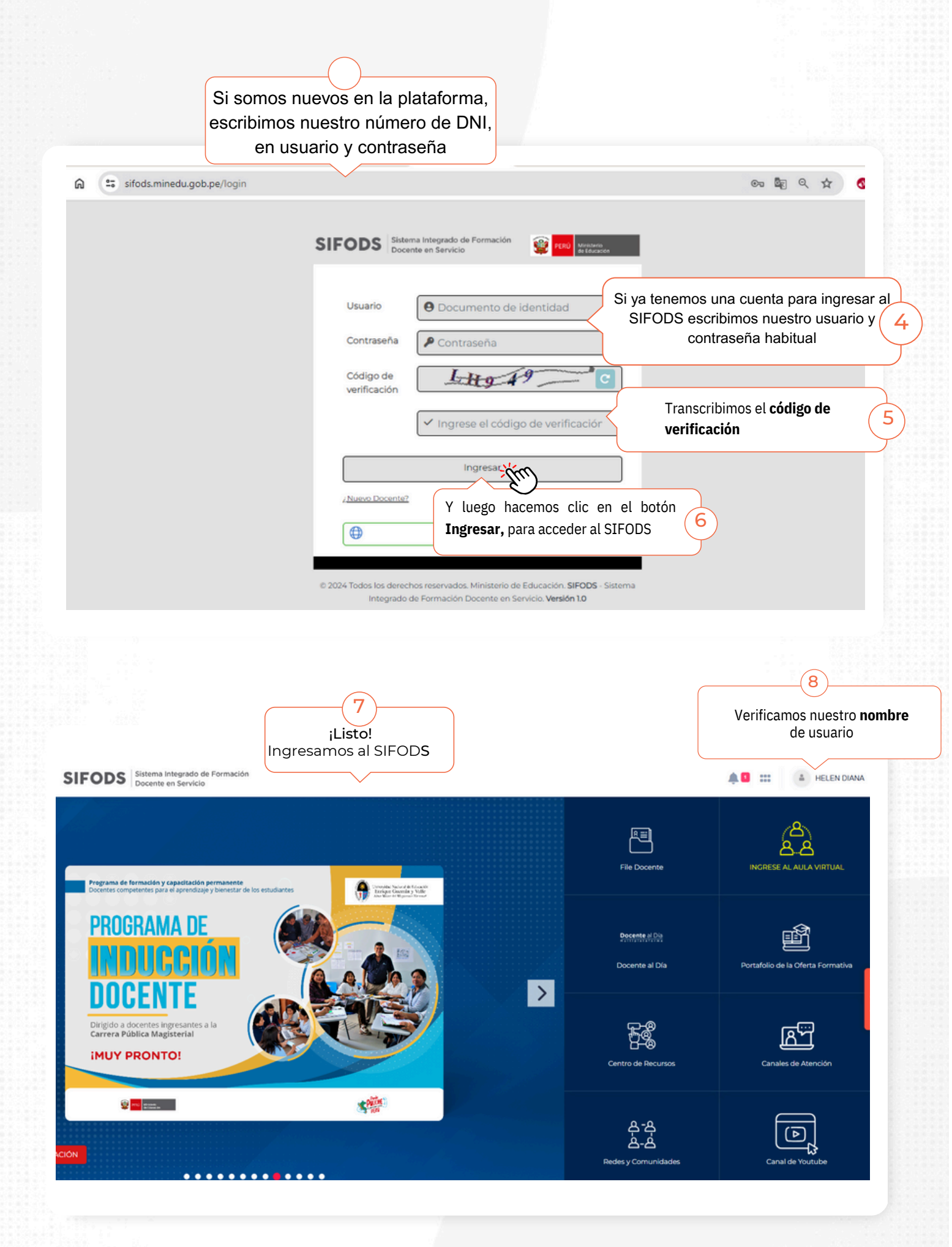

#### 2. INGRESAMOS AL AULA VIRTUAL

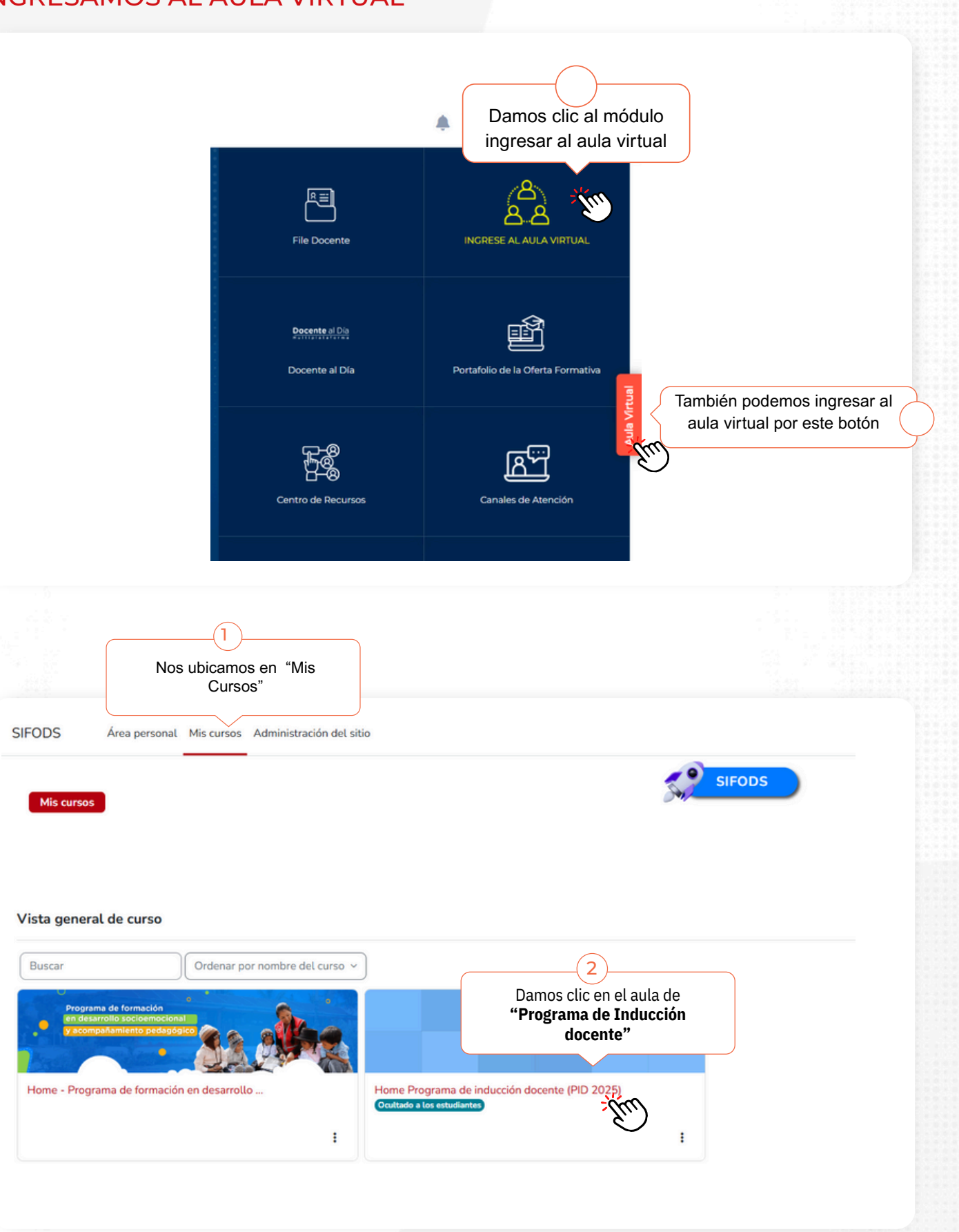

#### 3. INGRESAMOS AL HOME: PÁGINA DE INICIO DEL PID 2025

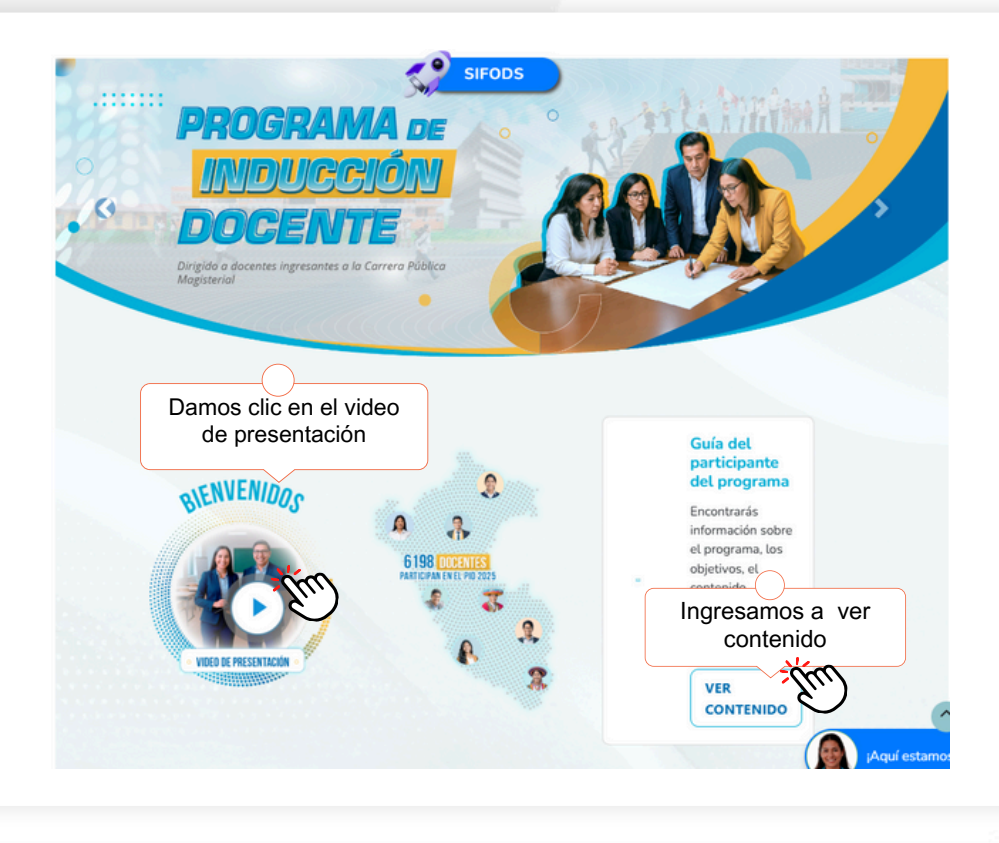

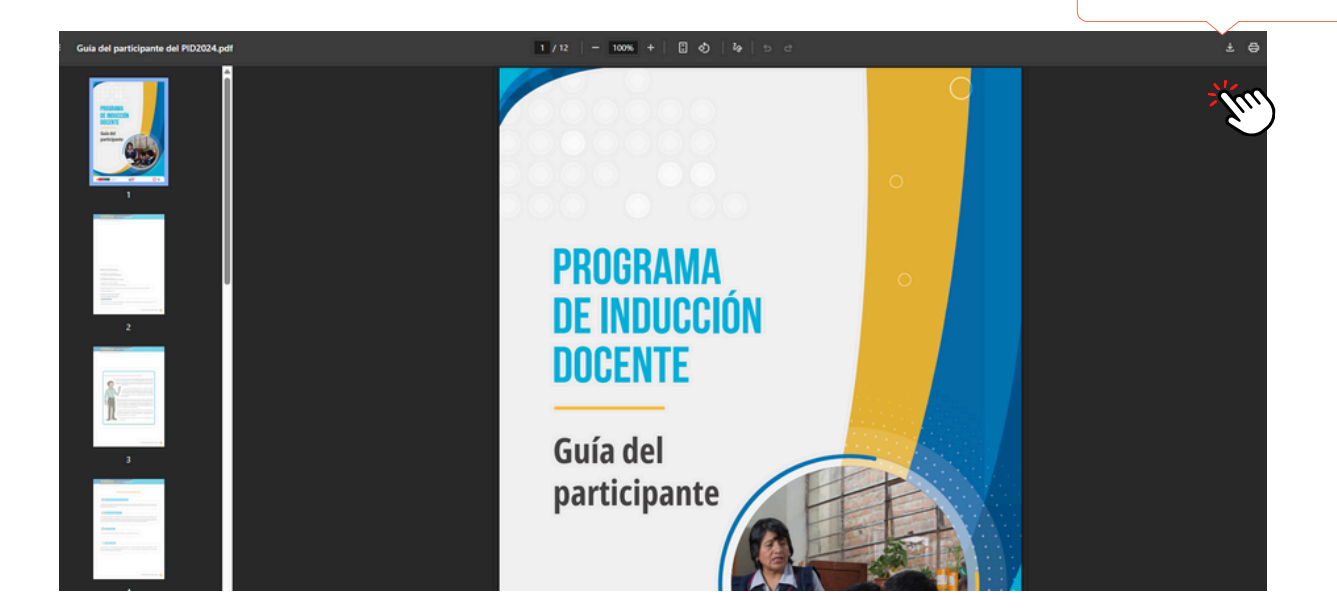

Descargamos la guía del participante

Después de visualizar o descargar la guía del participante, volvemos al home

## 4. INGRESAMOS AL MÓDULO 1

SIFODS Área personal Mis cursos Administración del sitio

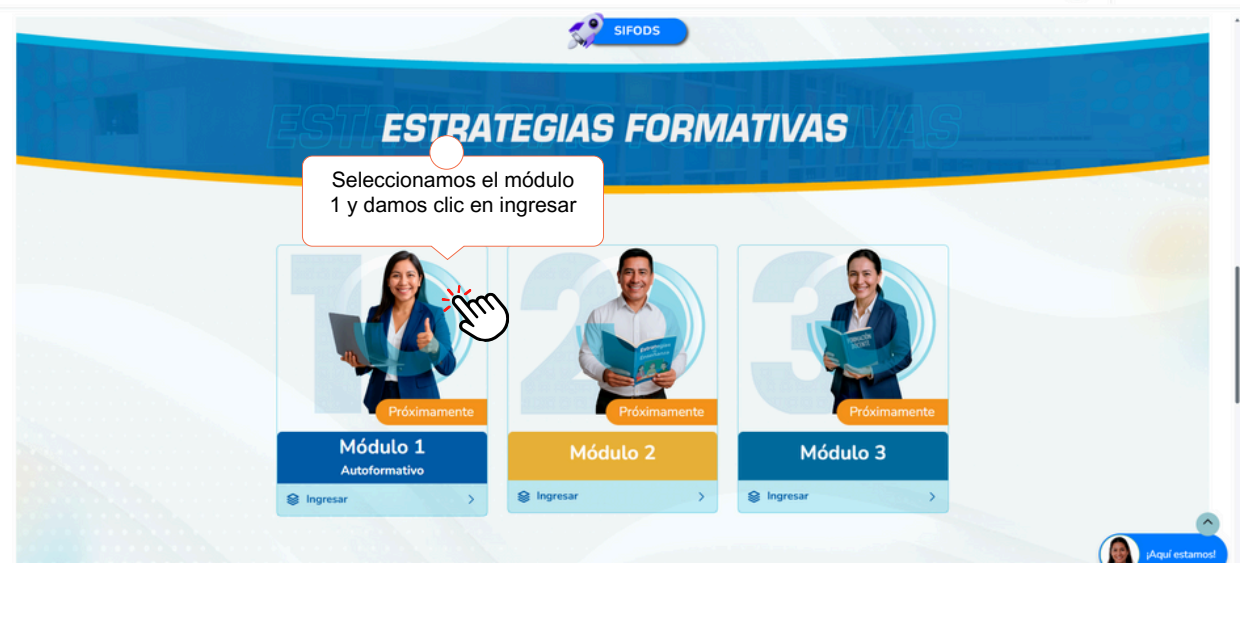

HR 🖌 Modo de edición 🌒

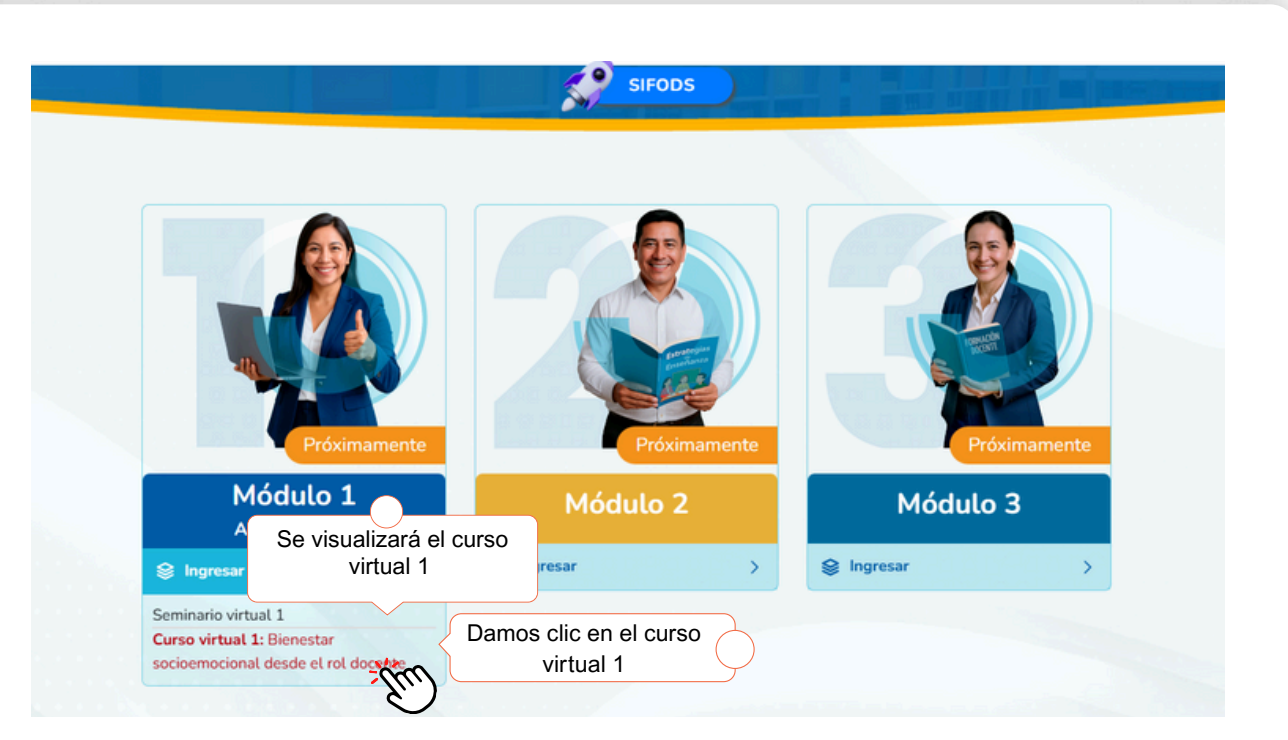

#### 5. INGRESAMOS AL CURSO VIRTUAL 1

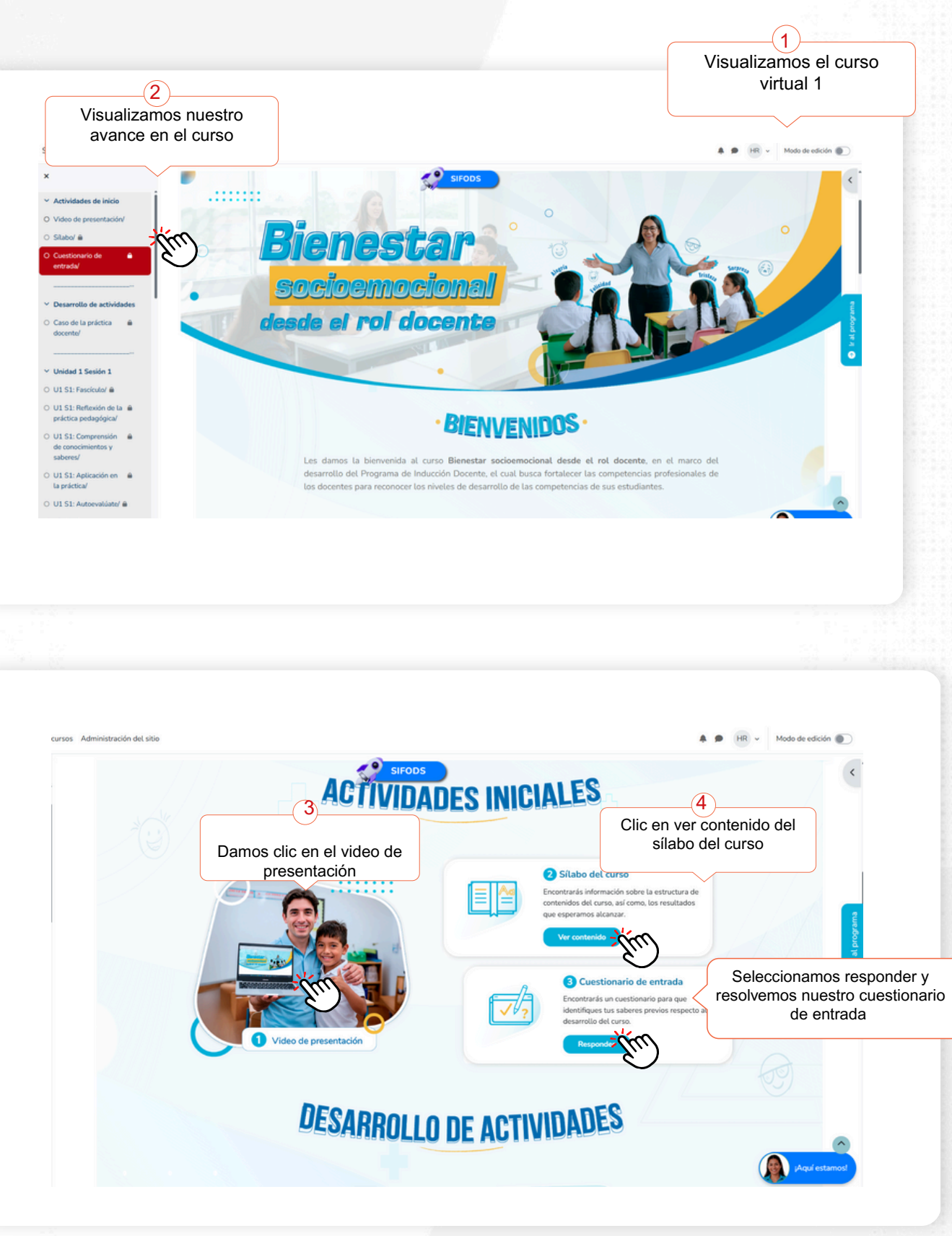

5

En nuestras actividades iniciales, veremos el video de presentación, contenido del sílabo y cuestionario de entrada

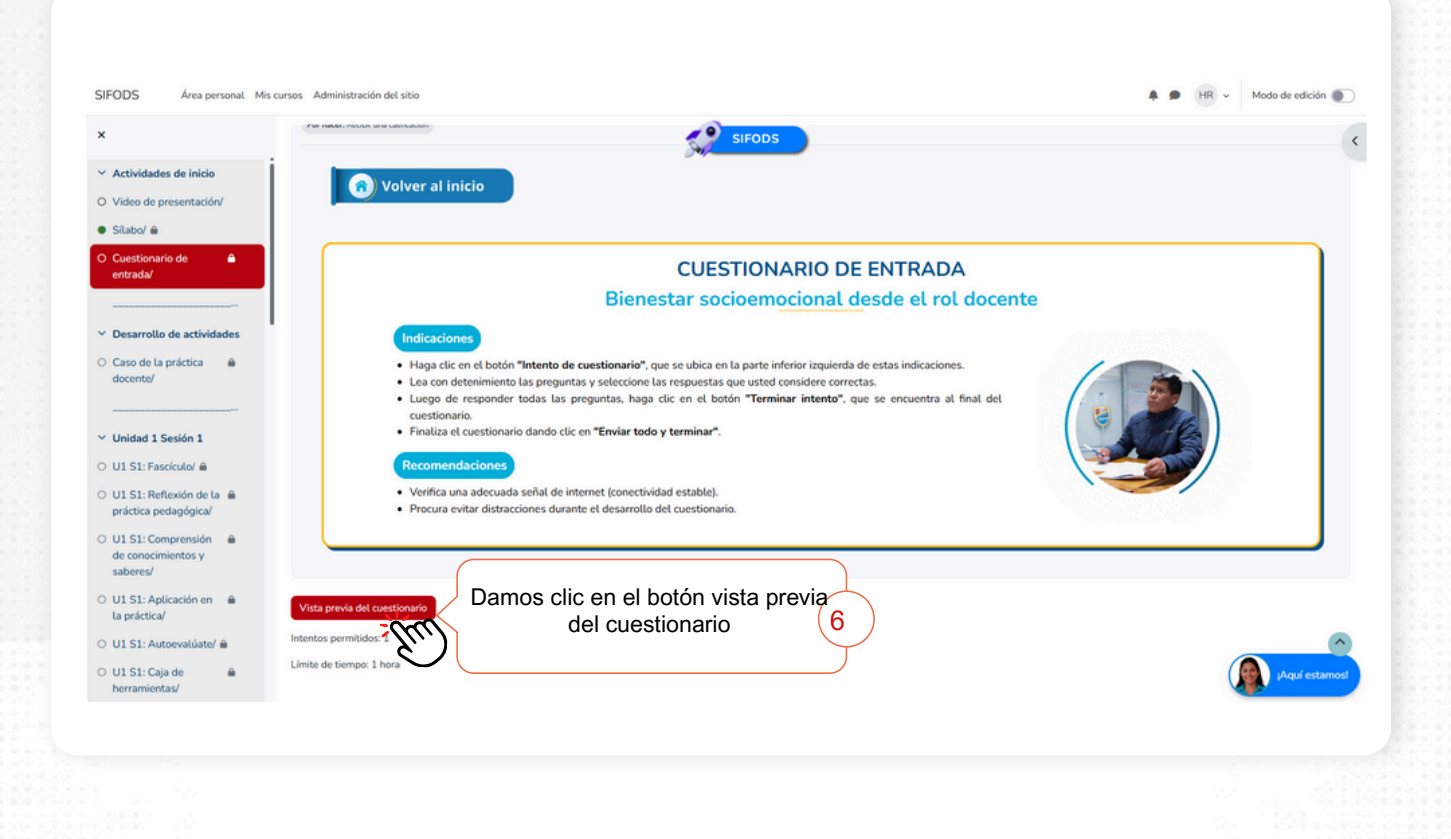

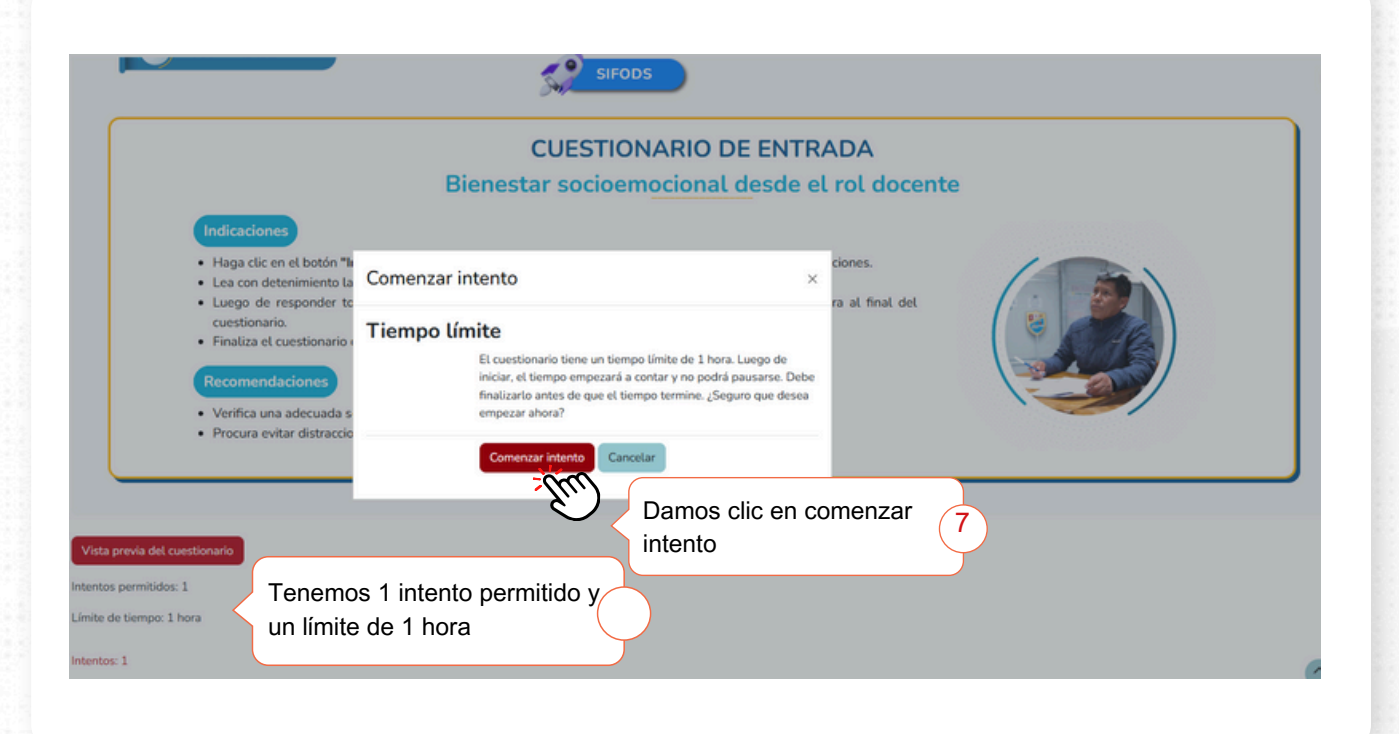

El sistema nos mostrará un mensaje de comenzar intento

| SIFODS Área personal Mis                                                                                                  | cursos Administración del silio                                                                                                    |                                                                                                    | Visualizamos e<br>de entrada y re                                                                                                    | el cuestionario 8<br>esolvemos                                                                                                |
|----------------------------------------------------------------------------------------------------|----------------------------------------------------------------------------------------------------|----------------------------------------------------------------------------------------------------|----------------------------------------------------------------------------------------------------|----------------------------------------------------------------------------------------------------|
| X X X Actividades de inicio O Video de presentación/ Silabo/ e Silabo/ e O Cuestionario de entrada/                       | Cuestionario de entradal<br>PID-BSRD Vista previa<br>Cuestionario Configuración Preguntas Resultados                                                                                                    | SIFODS<br>Banco de preguntas Más -                                                                                                    |                                                                                                    | X<br>Navegación por el cuestionario<br>1 2 3 4 5 0 7<br>0 7 10<br>Terminar intento.<br>Comenzar una nueva<br>previsualización |
| <ul> <li>Desarrollo de actividades</li> <li>Caso de la práctica          <ul> <li>Gaso de la práctica</li></ul></li></ul> | Pregent. 1       Simmandr<br>als       Sepundaceno<br>Usere 200       Contodo su saber. En la segunda semana<br>Simenbargu, siente mucho temo de solici<br>nota su preocupación y le pregunta qué su<br>que solicite el permiso correspondiente y 2<br>Anglica, quier procedi minorá desaliditamente o<br>Si bien el universo de las habilidades<br>presentado?       Si bien el universo de las habilidades<br>presentado?       a. Autoreopulación<br>b. Autoconocimiento<br>c. E. Empatia       d. Asertividad | cente en el nivel primario en una zona rural de Huánuco; se<br>de clases, le comunican que necesita visjar a Lima porque<br>tar permiso y pedir nyuda a sus colegas, con quienes apen<br>ucede; Angélica le explica la situación con su hijo y la necesi<br>de ofrece para hacerse cargo de su aula, ya que ambas ensi<br>on lo indicado.<br>socioemocionales (HSE) es amplio y su clasificación | Tiempo restante 05950<br>e siente motivada y con muchas ganas de aportar<br>uno de usu hijos se encuentra delicado de salud,<br>as ha empezado a trabajar este não. Una de ellas<br>idad de viajar con urgencia. Su colega le aconseja<br>eñan et mismo grado. Esta respuesta reconforta a<br>variable, ¿con qué HSE relacionarías el caso | Caracteria         Porpero: 3%         Materia         Materia         Valuence         Caracteria                            |
|                                                                                                    | Se reponter La docente Maña esta trabajando con sus<br>Durante la artixidad uno de los estudiant                                                                                                    | esupantes de secundara en una actividad grupa: en la qu<br>tes <u>Andrés</u> condantemente internume a sus compañero                                                                                                    | ue acteen organizarse para presentar un proyecto.<br>se mientras están discratiendo sus ideas. Alounnos                                                                                                    |                                                                                                    |
|                                                                                                    |                                                                                                    |                                                                                                    |                                                                                                    |                                                                                                    |
|                                                                                                    | Terminar intento                                                                                                    | Al finalizar marc<br>terminar intento                                                                                                    | camos el botón 9                                                                                                    |                                                                                                    |
|                                                                                                    | Este intento debe ser prese                                                                                                    | entado el jueves, 29 de m                                                                                                    | Después de re<br>respuestas gua<br>clic en enviar te                                                                                                    | visar las<br>ardadas, damos<br>odo y terminar                                                                                 |
|                                                                                                    | <b>Nolver al</b>                                                                                                    | inicio Re                                                                                                    | egresamos al curso <sup>2</sup>                                                                                                    | 1 11                                                                                                    |

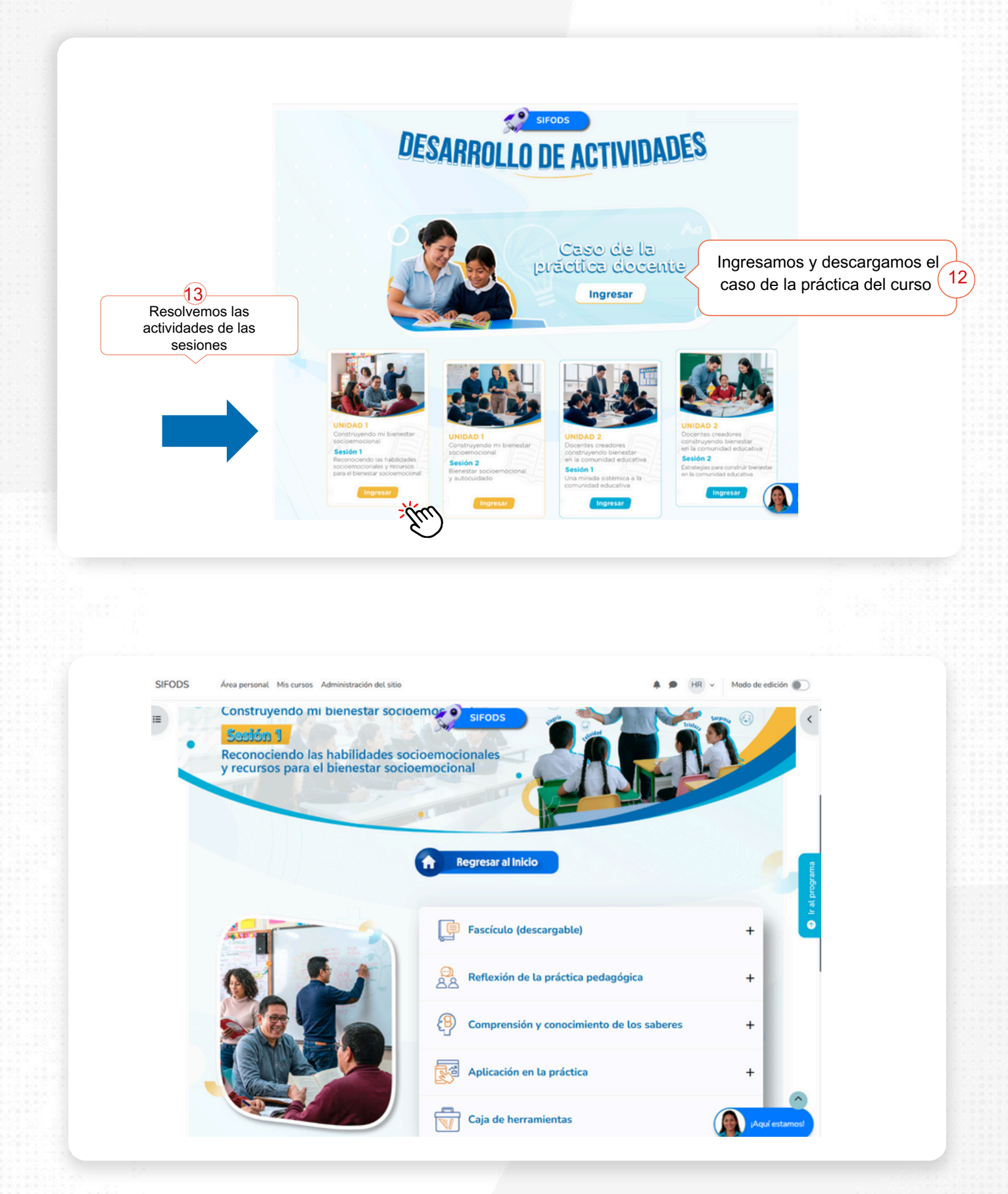

Terminamos de desarrollar las actividades de la unidad 1 - sesión 1 para continuar con las siguientes sesiones

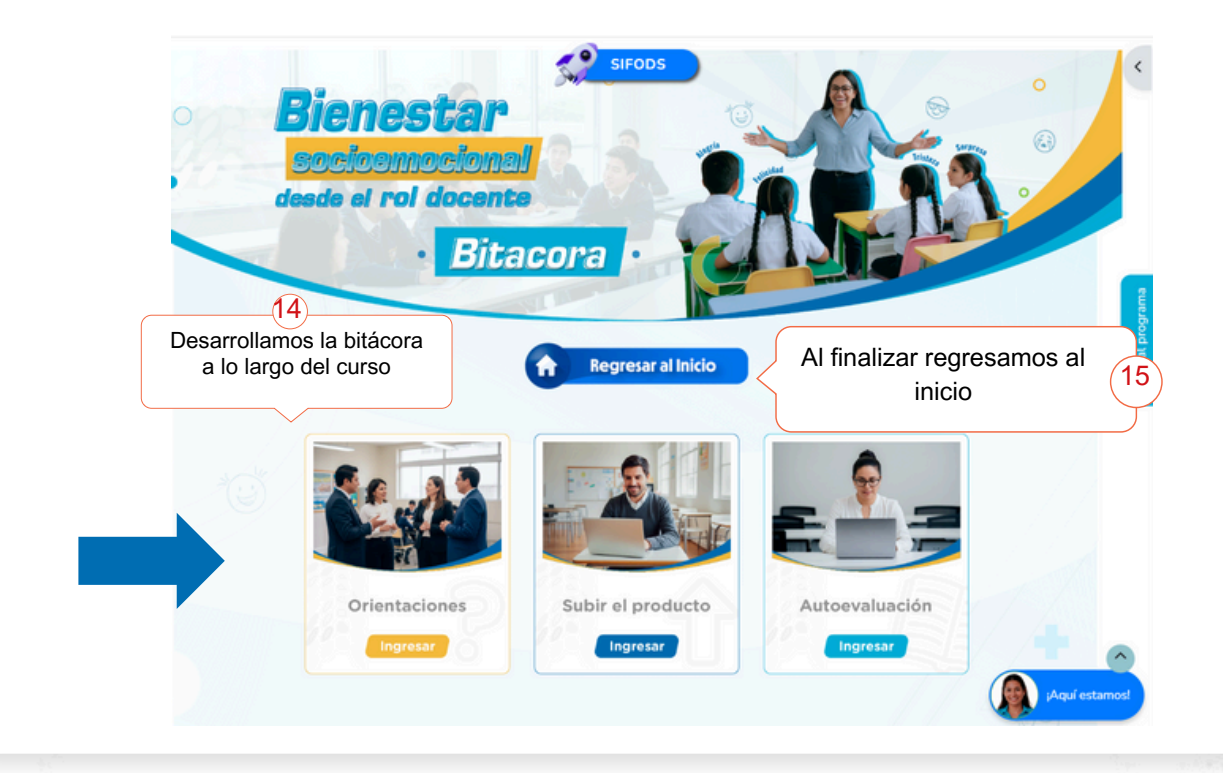

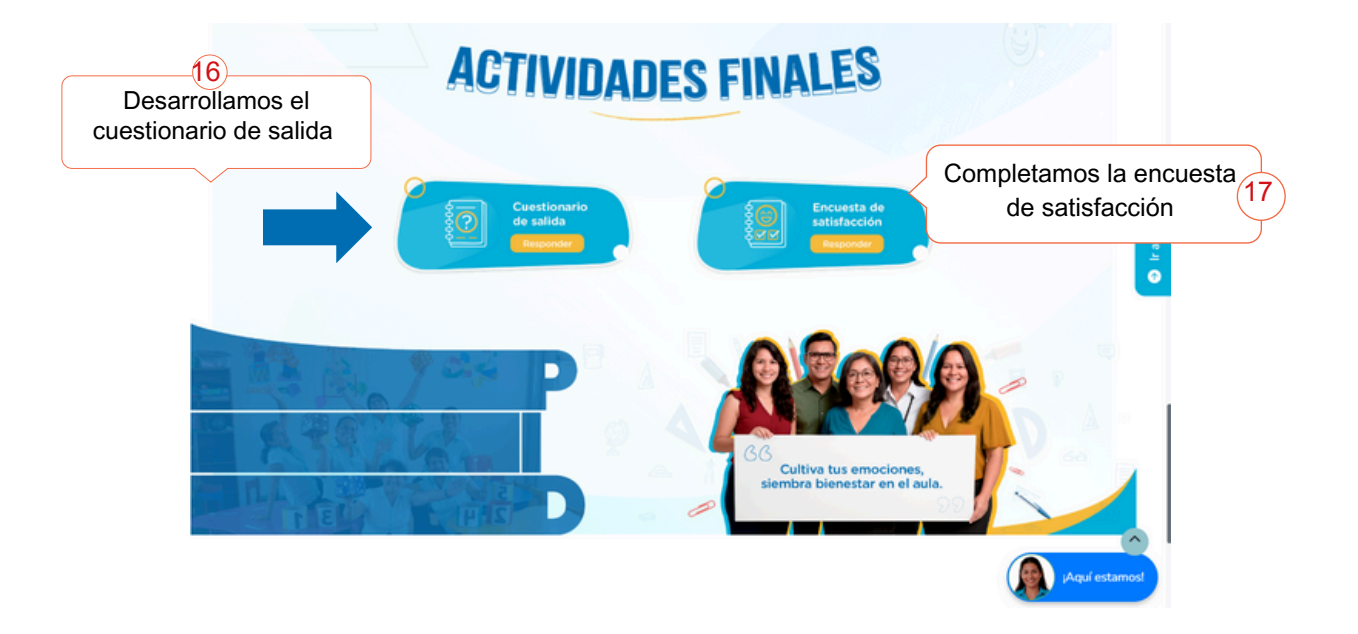